## 关于 2020 级《大学生安全教育》课程学习的通知

同学们好:

为提高大学生安全意识和安全技能,我校对大一学生(含当年休 学复学、转专业等学籍变动的本科生及双培生)开设《大学生安全教 育》课程,该课程为**必修考察课**,32 学时,课程形式为在线学习。 该课程包含《大学生安全教育——入学篇》(综合篇课程第一章)和 《大学生安全教育——在校篇》两部分。

一、课程学习时间和内容

课程学习截止时间: 2020年11月30日止

学习内容:课程以全面提高大学生综合素质为目标,以安全意识、 安全知识和防范技能为主要内容,通过对一系列"安全要素"的讲解, 使在校大学生增强安全意识,全面系统地掌握安全知识,提高安全防 范技能,更好地适应大学生活。

截止 2020 年 10 月 15 日,还有部分学生没有完成《大学生安全 教育-入学篇》(综合篇课程第一章)的学习,请没有完成入学篇学习 的学生与在校篇一并完成学习。

二、学习形式和要求:

同学们需进行在线听课和答题,包含知识点视频、平时作业、考试三部分,平时和考试成绩综合测评。满分为100分,总分80分及以上视为通过。

1. 电脑端学习: 打开北京科技大学安全教育平台网址 http://bkdaqjy.ustb.edu.cn/,点击"进入课堂"进入安全教育课 堂,点击"登录"按钮进入登陆页面(见下图)。左侧依次输入**学号、** 密码(初始密码为 s654321s)、验证码,点击登陆。首次登陆需根据提 示修改初始密码。登陆后进入学习空间,点击课程图片,即可开始学 习。

| 手机号登录机构账号登录               | 客服           |
|---------------------------|--------------|
| ▶ 安全教育课堂                  |              |
| 國 学号/工号                   |              |
| ▲ 密码 main vectors         |              |
| 请输入右边四位数字 7822            | 使用学习通app扫码登录 |
| 登录                        |              |
| 登录即表示同意平台 《隐私政策》 和 《用户协议》 |              |

2. 手机端学习:①可扫描电脑端二维码(见上图)下载安装,或 者在手机应用市场搜"超星学习通"下载安装;②安装完后点击首页 右下角"我",然后点击最上端头像,进入登录页,选择最下面"其 他登录方式",依次输入单位"安全教育课堂",输入学号、密码;登 陆之后是默认界面,点击右上角,输入邀请码"kdaq1",切换至"安 全教育课堂",点击"我的课程"下的课程,即可开始学习。"推荐专 题"会定期推送相关安全专题,作为课程的拓展内容,也请同学们点 击了解。

| 中国联通""뻬 奈 🖟     | で93% ☞ 93:31<br>客服 | 中国联通 <sup>44</sup> .ul | ⓒ92% ➡ 23:31<br>客服 |
|-----------------|--------------------|------------------------|--------------------|
| 登录              |                    | 机构登录                   |                    |
| 手机号             |                    | 安全教育课堂                 | $\otimes$          |
| 密码              | 忘记密码?              | 学号/工号                  |                    |
| Ŧ               | <b>录</b>           | 密码                     |                    |
| 新用户注册           | 手机验证码登录            | 登录                     |                    |
|                 |                    |                        |                    |
| j 他登            | 录方式                |                        |                    |
| $\triangleleft$ |                    | < 0                    |                    |

## 三、问题解答:

学习中遇到问题可联系课程服务人员(在线客服、QQ群 571780423、电话客服:400-6999-516,周一至周日早8:30——22:00)。